# ETELKA – Portál díjbeszedési program

Rövid leírás az ETELKA-Portál használatához Szülők számára

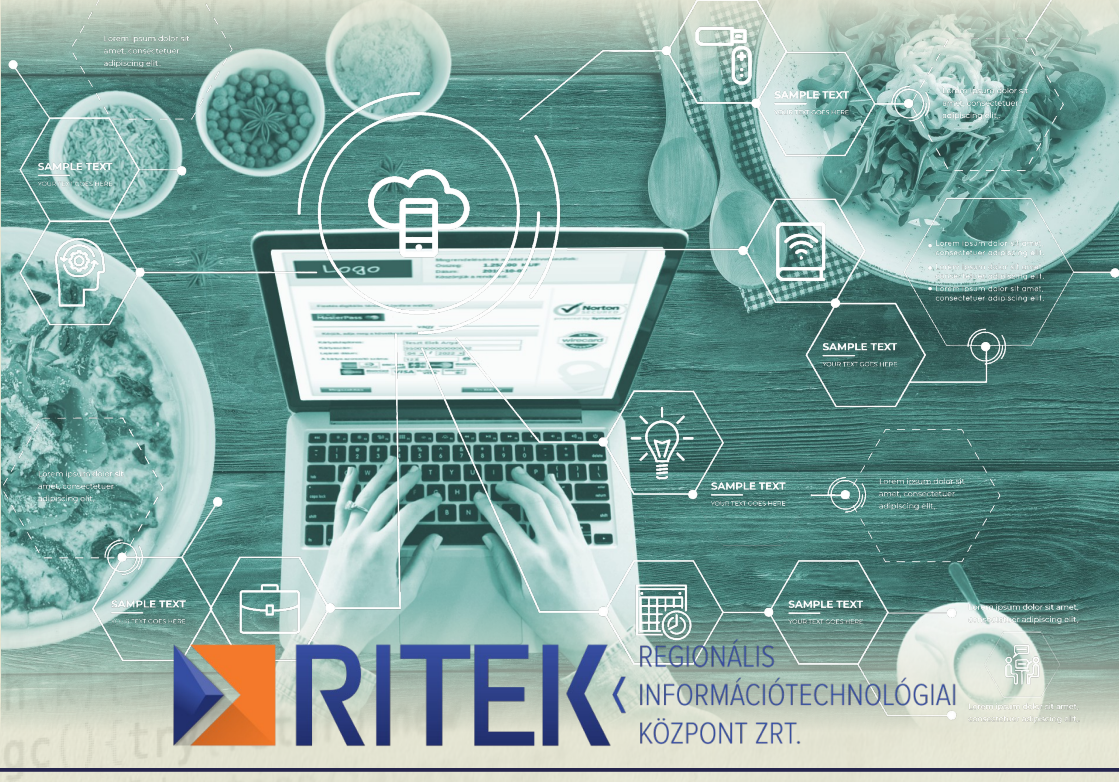

## A közszféra informatikai szolgáltatója

## Elérhetőségeink:

Cím: 6724 Szeged, Huszár u. 1.

Kapcsolattartó: Dr. Kancsár Attila kancsar.attila@ritek.hu 06-20-501-8828 http://www.ritek.hu

# ETELKA – közétkeztetési program

Az Etelka-portál használatával Ön egyszerűen tudja a gyermeke(i)nek a étkezését adminisztrálni és a étkezési díjakat online fizetéssel kiegyenlíteni.

Lehetőség van étkezések beállítására – amennyiben az intézmény lehetővé teszi – többféle menü, illetve speciális étkezések közül lehet választani.

A fizetendő egyenleg jól látható módon van feltüntetve. Az időben lemondott étkezés esetén annak összege jóváírásra kerül.

A kezelőfelület egyszerű használata könnyen megszerethetővé teszi a programunkat.

| Ц- | 007 | ná | 12 | ta  |
|----|-----|----|----|-----|
| Пċ | ISZ | Па | ld | la. |

### Regisztráció

A rendszer eléréséhez szükséges internet címet (URL) Ön a regisztrációs folyamat során e-mailben fogja megkapni, melynek segítségével eljuthat a portál bejelentkezési oldalára.

A regisztráció során adjuk meg a szükséges adatokat, majd a regisztráció után megérkező aktivációs levélben található hivatkozásra kattintva elvégezheti a felhasználói fiókjának aktiválását.

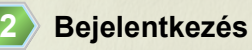

A portálba történő belépéshez adjuk meg a regisztráció során megadott azonosítót és jelszót.

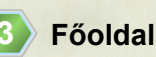

Az oldal áll egy fejlécből (lap tetején), egy láblécből (lap alján), egy menürendszerből (bal oldalon) illetve a középső munkaterületen balról található a "Gyors lemondás" panel, jobbról pedig a rendelés, az étkező tag(ok) folyószámla egyenlege, valamint az üzenetek.

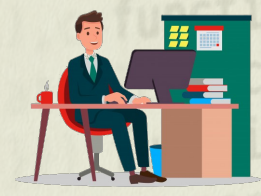

| egisztiacio                |                         |  |  |
|----------------------------|-------------------------|--|--|
| E-mail cim                 | bemut@dummy.ritek.hu    |  |  |
| Felhasználó azonosító      | bemut77                 |  |  |
| Felhasználó teljes neve    | Bemut Hetvenhét         |  |  |
| Jelszó                     |                         |  |  |
| Jelszó ellenőrző           |                         |  |  |
|                            | Jogi nyilatkozat (ÁSZE) |  |  |
| Írja be a biztonsági kódot | 55075                   |  |  |
|                            | Regisztráció »          |  |  |

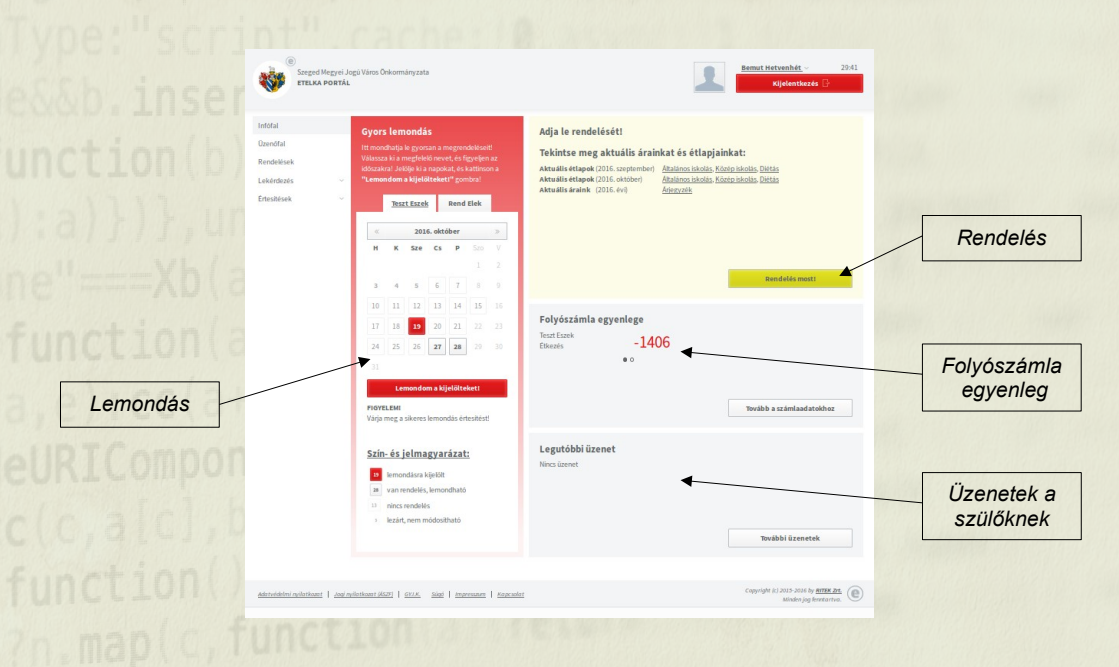

## 4

### Rendelés

A "Rendelés most" gombot megnyomva jutunk a rendelési felületre, ahol kiválaszthatjuk a rendelni kívánt napokat és az étkezések fajtáit (tízórai, ebéd, uzsonna). A "Tovább" gombbal a következő képernyőn ki tudjuk választani az egyes napok menüit. A kiválasztás után láthatjuk a fizetendő menü árát. Ezután az Online felületen rendezni tudjuk a megrendelésünket.

| eszt Eszek 🔹                                                                | Korosztály                         | Általános iskolás 🔹            | Tag neve Tesat Eszek |                    |   |            |              |
|-----------------------------------------------------------------------------|------------------------------------|--------------------------------|----------------------|--------------------|---|------------|--------------|
| 2016. október »                                                             | Etkezes rajtai                     | Eticezes netye                 | Pendeláni men        | Controlitationalta |   | Readelyr   | To           |
| H K Sze Cs P Szo V                                                          | Tizórai                            | Egyik ebedio (Bemutato Int.)   |                      |                    |   |            |              |
|                                                                             | Ebéd                               | Egyik ebedió (Bemutató Int.) - | 2016.10.14. (p)      | Tizôral            | Ω | 0          |              |
| 4 5 6 7 8 9                                                                 |                                    | Egyik ebédlő (Bemutató Int.)   |                      | Ebed               | ŵ | 0          |              |
| 11 12 13 14 15 16                                                           |                                    |                                |                      | Uzsonna            | 습 | 0          |              |
| 7 18 19 20 21 22 23                                                         |                                    |                                | 2016.10.20. (cs)     | Tizórai            | ŵ |            |              |
| 4 25 26 27 28 29 30                                                         |                                    |                                |                      | Ebéd               | ŵ | •          |              |
|                                                                             |                                    |                                |                      | Uzsonna            | Ŷ | 0          |              |
| Örster atonot kilelölése                                                    |                                    |                                | 2016.10.21. (p)      | Tizóral            | ŵ | 0          |              |
| one and a second                                                            |                                    |                                |                      | Ebed               | ŵ | 0          |              |
| Kijelőlések megszűntetése                                                   |                                    |                                |                      | Uzsonna            | 슈 | •          |              |
| zín- és jelmagyarázat:                                                      |                                    |                                | 2016.10.27. (cs)     | Tizórai            |   | 0          |              |
| 20 rendelhető nap, még nincs rendelés                                       |                                    |                                |                      | Ebed               | ŵ | 0          |              |
| 27 rendelhető nap, már van rendelés<br>(vigye fölé az egeret a rendelésért) |                                    |                                |                      | Uzsonna            | ŵ | 0          |              |
| 13 rendelésre kijelölt nap                                                  |                                    |                                |                      |                    |   |            |              |
| 15 rendelésre kijelőlhető<br>emáltt az addig kijelőltekkel                  |                                    |                                | 2016.10.28. (p)      | Tizóral            | ŵ | •          |              |
| 7 módosított rendelésű, nem kijelőlt                                        |                                    |                                |                      | Ebéd               | ŝ | 0          |              |
| s lezárt, nem módosítható                                                   |                                    |                                |                      | Uzsonna            | Ŷ | 0          |              |
|                                                                             | Mentés, további rendelések rögzíté | se Tovább a menűválasztáshoz   | Vissza               |                    |   | Tovább a v | véglegesítés |
|                                                                             |                                    |                                |                      |                    |   |            |              |

00000

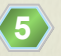

#### **Online fizetés**

Az online fizetés indításakor a rendszer a banki felületre irányít, ami egy arra szerződött és auditált banki szolgáltató által biztosított külső rendszer. A banki felületen meg kell adnia a bankkártyája adatait, a bankkártyán szerepelő névét, a bankkártya számát, a bankkártya érvényességét és a bankkártya 3 jegyű biztonsági kódját. A bankkártyás fizetés adatai a portálon nem tárolódnak el, így nincs lehetőség a tranzakciós adatokkal történő visszaélésre.

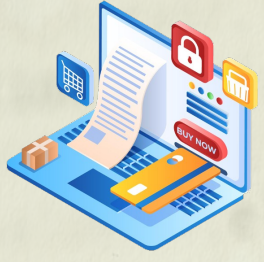

#### Lemondás

A "gyors lemondás" funkció elsődleges célja, hogy amikor kiderül, hogy Ön (vagy gyermeke, hozzátartozója) mégsem tudja igénybe venni a megrendelt étkezéseket, minél egyszerűbben, gyorsabban lemondhassa a szolgáltatást. Ehhez jelöljük ki a napot majd nyomjuk meg a "Lemondom a kijelölteket" gombot. Ekkor a megrendelés törlődik és annak ára jóváírásra kerül a folyószámla egyenlegen.

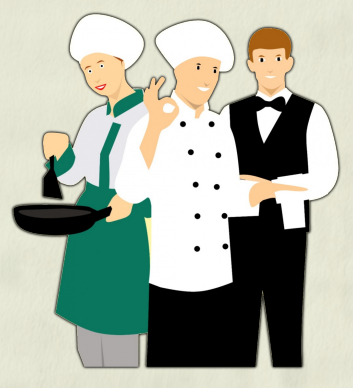

A részletes információk megismerése érdekében keresse Dr. Kancsár Attila értékesítési és szolgáltatási igazgatót a fenti elérhetőségeken.

11